# **Operation Manual**

## Model V6-CF Controller

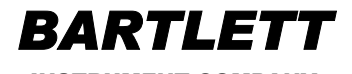

— INSTRUMENT COMPANY——

1404 Avenue M Fort Madison, IA 52627

319-372-8366

WWW.BARTINST.COM

| WELCOME !!                                                                                 | 3                    |
|--------------------------------------------------------------------------------------------|----------------------|
| PRECAUTIONS                                                                                | 3                    |
| CONTROLLER FRONT PANEL                                                                     | 4                    |
| OVERVIEW OF HOW THE CONTROLLER FUNCTIONS                                                   | 5                    |
| GETTING STARTED                                                                            | 6                    |
| PROGRAMMING                                                                                | 7                    |
| <ol> <li>CONE FIRE</li></ol>                                                               |                      |
| ZONE CONTROL                                                                               | 15                   |
| <ol> <li>FEATURES AND INHANCEMENTS</li></ol>                                               |                      |
| <ol> <li>5. THREE THERMOCOUPLES</li> <li>6. ERROR CODES (ErCd) or ERROR CHECKING</li></ol> | 15<br>15<br>16<br>16 |
| APPENDIX A - CONE FIRE TEMPERATURE PROFILES                                                | 17                   |
| APPENDIX B - ERROR CODES                                                                   | 17                   |
| APPENDIX C - COMMON QUESTIONS AND SITUATIONS                                               | 19                   |
| APPENDIX D - FIRING PROGRAM BLANK                                                          | 19                   |
| APPENDIX E - CONNECTION DIAGRAM                                                            | 20                   |

### WELCOME !!

Thank you for purchasing a Model V6-CF temperature controller. The Model V6-CF is an enhanced version of previous controllers which have been offered. We hope this manual helps you learn to use your controller quickly and efficiently. Additional information can be found on the internet at **www.bartinst.com** 

#### FEATURES

- \* Firing methods and features which make firing easier:
  - CONE FIRE METHOD Used to fire to a specific cone number using one of four speeds, "Slow Bisque", "Fast Bisque", "Slow Glaze", or "Fast Glaze".
  - VARY-FIRE PROGRAMMER Program up to 6 separate firing profiles for repeated use. Each profile may have up to 8 segments with separate heating or cooling rates, temperature set-points, and hold times.
  - DELAY START Delay the start of your firing up to 99 hours and 99 minutes.
  - **PREHEAT** Used with CONE FIRE mode to hold at a temperature of 200 °F for a specified time then go automatically into the cone fire program. This can be used for drying ware.
  - ALARM User set audible temperature alarm.
- \* Advanced features:
  - CONE OFFSET Used to raise or lower the final temperature of any cone to fine tune the controller to your kiln.
  - SKIP STEP -Skip from the present segment to the next ramp.
  - ERROR CODES Error codes may be turned on so the kiln will automatically shut down if there is an error.
  - 16 SEGMENT PROGRAMS User 5 and 6 can be combined for a 16 segment program.
- \* Messages and information:
  - **REVIEW PROGRAM** Review your firing profile any time before or during the firing.
  - VIEW SEGMENT View the current segment, set-point, board temperature, or skip to the next segment.
  - CONE TABLE Easily look up temperature and cone number equivalents.
  - Choose between FARENHEIT or CELCIUS temperature scales.

#### \* Communicates with personal computer equipped with *KISS*<sup>™</sup> software.

### Precautions

The controller is used to control temperature, it is not a safety device.

Do not operate the controller in temperatures above 125 °F.

Never leave your kiln unattended at the end of a firing.

The controller contains electronic components which are sensitive to static electricity. Before handling the controller dissipate any static charge you may have by touching metal or a screw on the controller panel, the electrical box, the kiln lid, or some other grounded object.

Always check the position of the thermocouple probe before starting a firing. The current temperature displayed on the controller is measured at the end of the thermocouple which must be in the firing chamber

Always review the current program before firing to ensure the correct profile is programmed.

### **Controller Front Panel**

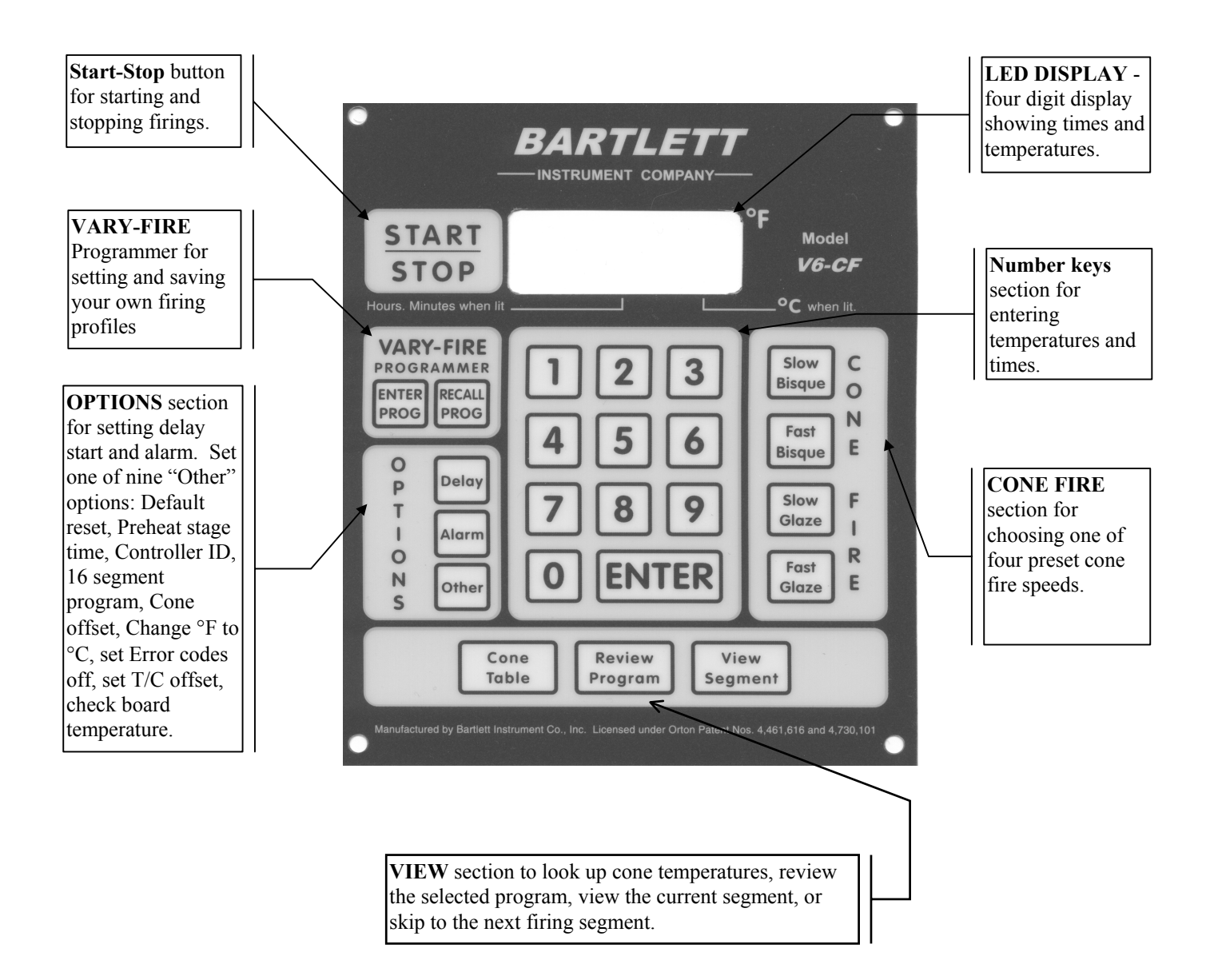

On the following pages the individual sections of the controller front panel will be explained in more detail.

### **Overview of How the Controller Functions**

You enter a program that tells the controller what temperature you want to fire to and at what rate you want the temperature to rise. The controller uses a thermocouple (t/c) to sense the temperature in the kiln. The temperature is measured at the tip of the t/c so it is important that the tip be  $1\frac{1}{2}$ " to 2" inside the kiln wall. When "START" is pressed, the controller reads the kiln temperature and uses that temperature as a starting point for a traveling set-point (also called the local set-point). The controller then calculates how much power is needed to keep the temperature equal to the traveling set-point and cycles the electricity to the elements so the correct amount of power is applied. As the firing progresses, the controller moves the traveling set-point according to the programmed firing rate and recalculates how much power is needed to keep the temperature at the new traveling set-point. This sequence continues until the final temperature is reached and the controller turns off the kiln. For the controller to turn off the kiln both the temperature and the set-point must reach the final temperature.

There are two programming modes or methods. The cone fire method is the easiest to program and it is designed for firing ceramics to ensure correct heat-work for each cone number and firing rate. The final temperature is adjusted up or down based on the final heating rate to ensure the correct heat-work. The vary-fire mode allows more complicated profiles and more firing freedom. Vary-fire programs contain up to 8 segments each segment containing a heating rate to a certain temperature and a hold time. Vary-fire programs are used for firing such things as glass, jewelry, and crystalline glazes.

### **Getting Started**

Read all precautions before using your controller.

If your kiln has individual manual controls for each heating element, turn all the dials to HIGH.

If your kiln has a manual shut-off device, use one higher cone number than you are firing to in the device. If there is a timer, set it for longer than the estimated firing time.

Before starting a firing press the Review Program button to ensure the correct program is ready to fire.

Plug your kiln into an electrical outlet. Applying power to the controller causes either the current temperature or "ErrP" (<u>Error</u> <u>P</u>ower) to be displayed. Press the "1" key to change the "ErrP" display to the current temperature. The microprocessor in the controller is checking various settings so it will take several seconds before the display changes to the current temperature. When the current temperature is flashing, you may program the controller for a firing or you may choose one of the other available options.

**IMPORTANT PROGRAMMING NOTE:** Before initiating a firing profile or performing any other function, the current temperature must be flashing. Pressing the "1" key will clear the display of errors (Err) or FAIL.

In most cases when programming, you will choose an option, then press ENTER to accept the option. After programming is complete press the START/STOP button to begin the firing.

With the display flashing IdLE alternating with the current temperature, you are ready to proceed to one of the programming sections.

The CONE FIRE mode uses Orton's patented method to achieve correct heat-work so it is ideal for firing ceramics. The advantage of using the CONE FIRE method is that a very complicated firing profile may be chosen with just a few key strokes. The CONE FIRE method helps protect against over and under firing by carefully tracking and controlling the temperature at the end of the firing as the cone temperature is approached. The final temperature is adjusted according to the final firing rate. For example, as the heating elements age and the heating rate slows, the final temperature will be adjusted downward to ensure the correct amount of heat-work.

The VARY-FIRE mode can be used for ceramics, glass, jewelry, glazes, decals, etc. It allows you to create your own firing profiles which can be saved and used over and over.

#### AT THE END OF A FIRING:

When the firing is complete, CPLt, the firing time, and the current kiln temperature alternately are displayed. Press ENTER or START/STOP to return to IdLE. If you want to save the firing time, you must write it down; it is not retained in memory.

Pressing Review Program, immediately after a cone fire program is complete and back to IdLE, will show the actual temperature which was reached. The temperature is displayed after °F.

### PROGRAMMING

#### 1. CONE FIRE

The CONE FIRE mode allows you to fire to a cone number with one of four different speeds.

#### To use CONE FIRE:

- 1. Make sure the temperature is flashing. Pressing the "1" key will clear the display of errors (Err) or FAIL.
- 2. Press one of the 4 firing speed buttons (see appendix A to see the ramp speeds)

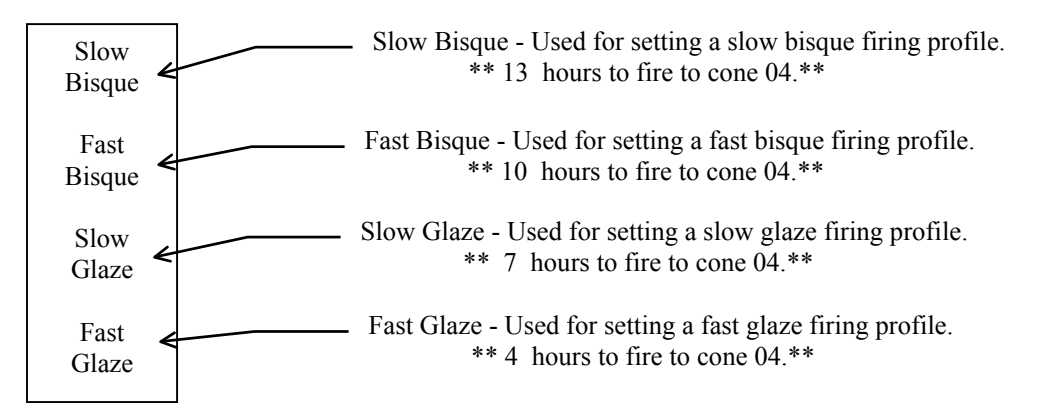

3. Press ENTER

4. Type the cone number you want (acceptable values are from 022 to 10).

If you type a wrong number, press zero 3 times or until all zeros appear in the display, press ENTER, then type the correct number (only three digits are displayed at this time)

- 5. Press ENTER.
- 6. Type the hold time if you want to hold at the end of the firing or leave at zero
- 7. Press ENTER. CPL will be displayed briefly, then the current temperature will be flashing in the display.
- 8. Press START/STOP to begin firing.

**NOTE:** With any of the CONE FIRE modes, a preheat stage is available. During the preheat stage the temperature is increased at a rate of 60 °F per hour until 200 °F is reached; the 200° temperature is then held for the programmed amount of time. Preheat is automatically set to zero during cone fire programming and at the end of each firing, so if a preheat stage is wanted, it must be reprogrammed before each cone firing. See SECTION 4 – "OTHER" options for programming "Preheat".

### **CONE FIRE Example**

**Slow Bisque Firing**, **Pre-heat 1 hour**, **Cone 04**, **10 minute Hold** - Use the following steps for a bisque firing to cone 04, a 10 minute temperature hold at the peak temperature, and a preheat stage with 1 hour hold time.

| Step     | Press          | Display                   | Comment                                                                 |
|----------|----------------|---------------------------|-------------------------------------------------------------------------|
| 1        | Slow Bisque    | S-bC                      | If you press the wrong button, before pressing ENTER, simply press      |
|          |                | '                         | the correct button.                                                     |
| 2        |                | alternately flashing:     | Slow Bisque is now selected. The word ConE and the last entered         |
| l        | ENTER          | ConE & No.                | cone number will alternately flash on the display. Now enter the        |
|          |                | !                         | cone number - 04.                                                       |
| 3        |                | alternately flashing:     | The word ConE and the entered cone number will alternately flash        |
|          | 0, 4           | ConE & 04                 | on the display. If you type a wrong number, press zero 4 times, then    |
|          |                | ļ!                        | type the correct number.                                                |
| 4        |                | alternately flashing:     | The cone number has been accepted. Now enter the 10 minute hold         |
|          | ENTER          | HLd & 00.00               | time.                                                                   |
| 5        |                |                           | Numbers to left of decimal point are hours, to the right of decimal     |
|          | 1, 0           | 00.10                     | point are minutes. If you type a wrong number, press zero 4 times,      |
|          |                |                           | then type the correct number.                                           |
| 6        | ENTER          | CPL flashes, then the     | The 10 minute hold time is accepted. CPL indicates the firing profile   |
| <u> </u> |                | current temperature       | has been completed. Steps 7 through 10 set the preheat option.          |
| 7        | Other until    | PrHt                      | Press Other until PrHt is displayed. If you accidentally pass PrHt      |
| L        | PrHt displayed | <u> </u> !                | press "other" several more times until PrHt appears again.              |
| 8        |                | alternating flashing:     | Preheat has been selected and the hold time is to be entered now.       |
|          | ENTER          | HLd & 00.00               |                                                                         |
| 9        |                |                           | Numbers to left of decimal point are hours, to the right of decimal     |
|          | 1, 0, 0        | 01.00                     | point are minutes. NOTE: For a 1 hour hold time you could also          |
|          |                | '                         | enter 60 for 60 minutes; the display would show 00.60. If you type a    |
|          |                | '                         | wrong number, press zero 4 times, then type the correct number.         |
| 10       |                | CPL flashes, then current | Accepts a hold time of 1 hour, then CPL indicates the preheat stage     |
|          | ENTER          | temperature               | has been completed.                                                     |
| 11       |                | '                         | After -On- is displayed for several seconds, the heating elements of    |
|          | START/STOP     | -On-                      | the kiln will cycle on and the current temperature in the kiln will be  |
|          |                | '                         | displayed.                                                              |
|          |                | '                         | If a time is displayed instead of the current temperature, then a delay |
|          |                | '                         | start is in effect. If you do not want to delay the start. Press        |
|          |                | '                         | START-STOP button, then Delay, then 0000, ENTER. When the               |
|          |                | '                         | current temperature again flashes in the display, press START-          |
|          |                | 1                         | STOP.                                                                   |

### 2. VARY-FIRE

The V6-CF has 6 vary-fire user programs to store and reuse. Each program has from 1 to 8 segments (2 - 16 segments if 16-S) option is on). Each segment has a firing rate, a soak temperature, and a hold time. It is best to write out the firing profile that you plan to program before you begin programming. To ramp at the maximum rate either up or down, enter a rate of 9999. To program a down ramp, you enter the rate/hour then a temperature below the previous segment temperature.

## NOTE: The first ramp rate of any user program must be an increasing ramp which means the segment temperature must be greater than the starting kiln temperature.

The following example is a two segment program stored in memory location "user 1".

| Segment | Rate °F/hour | Temperature | Hold |
|---------|--------------|-------------|------|
| 1       | 100          | 200         | 0    |
| 2       | 500          | 1575        | 0    |

NOTE: At the end of the Operation Manual there is a blank form for writing your firing programs. Photo-copy as needed.

### **VARY-FIRE Example**

The following steps are used to program User 1 program for the firing profile above.

| Step | Press      | Display               | Comment                                                     |
|------|------------|-----------------------|-------------------------------------------------------------|
| 1    | ENTER      | alternately flashing: | The display alternates between USEr and the last selected   |
|      | PROG       | USEr & No.            | user number.                                                |
| 2    | 1          | 1                     | Selects user (USEr) profile number 1                        |
| 3    | ENTER      | alternately flashing: | The displays flashes between SEG and the number of          |
|      |            | SEG & No.             | segments which were previously programmed                   |
| 4    | 2          | 2                     | This is the number of segments needed for our example       |
| 5    | ENTER      | Alternately flashing: | The display flashes between rA 1 and the heating rate per   |
|      |            | rA 1 & No.            | hour that was previously programmed                         |
| 6    | 1, 0, 0    | 0100                  | Displays the selected rate/hour                             |
| 7    | ENTER      | Alternately flashing: | The display flashes between °F 1 & the temperature          |
|      |            | °F 1 & No.            | previously programmed                                       |
| 8    | 2, 0, 0    | 0200                  | displays the selected temperature                           |
| 9    | ENTER      | Alternately flashing: | The display flashes between HLd 1 & the hours and           |
|      |            | HLd1 & No.            | minutes which were previously programmed.                   |
| 10   | 0          | 00.00                 | If display does not show 00.00, press 0 until 00.00 is      |
|      |            |                       | displayed.                                                  |
| 11   | ENTER      | Alternately flashing: | The display flashes between rA 2 & the heating rate         |
|      |            | rA 2 & No.            | previously programmed.                                      |
| 12   | 5, 0, 0    | 0500                  | Displays the selected rate/hour                             |
| 13   | ENTER      | Alternately flashing: | The display flashes between °F 2 & the temperature which    |
|      |            | °F 2 & No.            | was previously programmed                                   |
| 14   | 1, 5, 7, 5 | 1575                  | Displays the selected temperature                           |
| 15   | ENTER      | Alternately flashing: | The displays flashes between HLd2 & the previously          |
|      |            | HLd2 & No.            | selected hold time.                                         |
| 16   | 0          | 00.00                 | No hold time.                                               |
| 17   | ENTER      | Alternately flashing: | The display alternates between <u>ALAr</u> & the previously |
|      |            | ALAr & No.            | used alarm setting.                                         |
| 18   | 9, 9, 9, 9 | 9999                  | Enters the temperature at which the alarm will sound. The   |
|      |            |                       | alarm will be turned OFF with a setting of 9999.            |
| 19   | ENTER      | CPL flashes then the  | CPL flashes several times indicating the program has been   |
|      |            | current temperature   | completed. The current temperature then flashes in the      |
|      |            |                       | display.                                                    |

### **RECALL PROGRAM** is used to recall a previously programmed firing profile.

**Example:** To recall user program #5, use the following:

| Step | Press  | Display               | Comment                                                             |
|------|--------|-----------------------|---------------------------------------------------------------------|
| 1    | RECALL | Alternately flashing: | The controller is ready to accept the desired user number.          |
|      | PROG   | USEr & 1              |                                                                     |
| 2    | 5      | 5                     | Indicates the user program selected.                                |
| 3    | ENTER  | CPL flashes then the  | CPL flashes several times indicating the program has been selected. |
|      |        | current temperature   | The current temperature then flashes in the display.                |

### 3. VIEW SECTION

View Section - Contains buttons to look up cone temperatures, review programs, view current segment, and skip segments during Vary-Fire Programs.

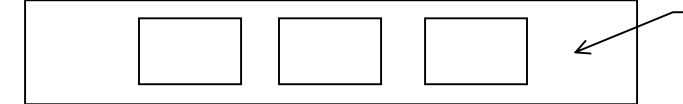

The view section allows you to view various information about cone temperatures, firings and settings.

- **Cone Table** Used to look up the temperature of various cone numbers. The temperature which is displayed is for self-supporting cones with a heating rate of 108°F/hr. To use, press Cone Table, enter the cone number you want to look up, press ENTER; the cone temperature will be displayed followed by CPL.
- **Review Program** The information displayed when Review Program is pressed varies depending on whether you are using Cone Fire or Vary Fire. When Review Program is pressed, each of the steps in the current firing profile is displayed one after another changing every ½ second.

In Cone Fire Mode - The display will show the selected firing profile in the following order:

Cone fire speed preheat time (PrHt) cone # (ConE) cone temperature\* (°F) hold time (HLd) delay time (dELA) alarm setting (ALAr) error codes on/off (ErCd) LAG setting (if zone control)

\* After a firing is complete, the cone temperature ( $^{\circ}F$ ) will show the actual temperature reached during the firing.

In Vary Fire Mode - The display will show in the following order:

the user program # (USEr) the number of segments (SEG) 1st ramp rate (rA 1) 1st segment temperature (°F 1) 1st hold time (HLd1) (If there is more than 1 segment, then the ramp rate, segment temperature, and hold time of each of the other segments will be displayed in order.) delay time (dELA) alarm setting (ALAr) error codes on/off (ErCd) LAG setting if zone control

**View Segment** - only functions when a firing is in progress. View segment is used to view the current firing segment or to skip from the current segment to the next firing ramp. When View Segment is pressed during a firing the current segment of the firing, the travelling set-point and the circuit board temperature are displayed. If it is pressed during IdLE, StOP is displayed then the current temperature.

**Skip Step (SStp)** - Skip Step (Skip Step) is included in View Segment. The skip step feature is only available in a VARY-FIRE firing profile. It is used when enough heat work has been done at the current segment and you want to immediately go the next ramp rate. To skip to the next ramp, press View Segment, then within ½ second, press ENTER, and ENTER a second time. If you press View Segment and do not press ENTER within ½ second, the current segment (e. g., rA 1) will continue to be displayed. Simply wait until the temperature is again displayed and press View Segment, then ENTER within ½ second, and ENTER again. If you press View Segment, then ENTER, then decide not to skip to the next ramp stage, simply do not press any key; after about 10 seconds the display will return to the current temperature.

### 4. OPTIONS SECTION

Delay - This key is used to delay the start of a firing.

**Example:** Program a one hour delay to the start of a firing. Remember: the temperature must be flashing before beginning to program.

| Step | Press   | Display                                  | Comment                                                                                                    |
|------|---------|------------------------------------------|----------------------------------------------------------------------------------------------------|
| 1    | Delay   | Alternately flashing:<br>dELA and 00.00  | The controller is ready to accept the delay time of 1 hour.                                                                                                    |
| 2    | 1, 0, 0 | 01.00                                    | Displays the selected time. Numbers to left of decimal point are<br>hours, to the right of decimal point are minutes. If you type a<br>wrong number, press zero 4 times, then type the correct number. |
| 3    | ENTER   | CPL flashes then the current temperature | CPL flashes several times indicating the 1 hour delay has been accepted. The current temperature then flashes in the display.                                                                          |

Alarm - This key is used to set the high or low temperature alarm. The alarm may be set before or during a firing. When the alarm temperature is reached, a buzzer will sound.

| Example: Be | fore the start of a firing, set the alarm temperature to go off at 200°F |  |
|-------------|--------------------------------------------------------------------------|--|
| Remember:   | the temperature must be flashing before beginning to program.            |  |

| Step | Press   | Display                                  | Comment                                                                                                    |
|------|---------|------------------------------------------|----------------------------------------------------------------------------------------------------|
| 1    | Alarm   | Alternately flashing:<br>ALAr and #      | The word ALAr and the last entered alarm temperature will<br>alternately flash on the display. The controller is ready to accept the<br>alarm temperature. If no alarm is entered within 10 seconds, the<br>display will flash CPL and then the current temperature. |
| 2    | 2, 0, 0 | 0200                                     | Displays the selected temperature of 200°. If you type a wrong number, press zero 4 times, then type the correct number.                                                                                                    |
| 3    | ENTER   | CPL flashes then the current temperature | CPL flashes several times indicating the alarm temperature has been accepted. The current temperature then flashes in the display.                                                                                                    |

**Other** – There are nine "Other" options. Pressing "Other" will continue to cycle through the options available, Rset (reset), PrHt (Preheat), Id (identification), 16-S (16 segment), CnoS (Cone Offset), CHG° (Change °F to °C), ErCd (Error Codes), tCoS ( thermocouple offset ), bd t (board temperature), and LAG (Lag setting).

NOTE: **PrHt** (Preheat) will not appear in this menu unless a CONE FIRE mode has been selected. **16-S** will not appear unless User 5 is the selected program.

## TO EXIT this menu without selecting any option, cycle through by pressing "Other" until CHG° appears, then press ENTER <u>twice.</u>

**rSEt (RESET)** - press "**OTHER**" until rSEt is displayed, then press "ENTER". CPL will be displayed indicating that the T/C offsets have been set to zero, the LAG to 13, and the error codes are turned ON.

**PrHt (Preheat)** - Preheat is used with the CONE FIRE mode only. When Preheat is in used, the temperature ramps up at 60°F/hour to 200°F and then holds at 200° for the amount of time programmed. So if you start at a room temperature of 70°F, then it will take just over 2 hours to reach 200°F at which time the hold time will start. Preheat is automatically set to zero during cone fire programming and at the end of each firing. If a preheat stage is desired, it must be reprogrammed for each firing.

| Step | Press   | Display               | Comment                                                                    |
|------|---------|-----------------------|----------------------------------------------------------------------------|
|      |         |                       | If PrHt does not show on the display, even after cycling through the       |
|      | Other   |                       | options, it means that CONE FIRE mode has not been selected. Exit the      |
| 1    |         | PrHt                  | menu and select a CONE FIRE speed, then return to the Other menu.          |
|      |         | Alternately flashing: | Preheat has been selected; enter the time you want to hold the temperature |
| 2    | ENTER   | HLd & 00.00           | at 200°F (in this ex. 2 hours)                                             |
|      |         |                       | Displays the selected time of 2 hours. Numbers to left of decimal point    |
|      | 2, 0, 0 | 02.00                 | are hours, to the right of decimal point are minutes. If you type a wrong  |
| 3    |         |                       | number, press zero 4 times, then type the correct number.                  |
|      | ENTER   | CPL flashes then the  | CPL flashes several times indicating the 2 hour preheat time has been      |
| 4    |         | current temperature   | accepted. The current temperature then flashes in the display.             |

## **Preheat Example:** Set a preheat time of 2 hours. Remember: the temperature must be flashing to start the programming.

- Id (identification #) Used by KISS (Kiln Interface Software System) to identify the kiln when hooked to a personal computer. This is covered in a separate KISS manual.
- 16-S (16 segment program) This option allows vary-fire programs 5 and 6 to be combined into a 16 segment program. It only shows in the menu when user 5 is programmed and selected. When using this option user 5 and 6 programs can have 1 to 8 segments. First, program user 5 then user 6. Next, recall user 5 and then use the Other key to display "16-S". Press ENTER to accept the option. Press "1" until the display shows"On". Press ENTER to activate the 16 segment option. Press Start and the controller will fire user 5 then it will fire user 6. NOTE: The first segment of user 6 must be an up ramp or the segment will be skipped.
- **CnoS (Cone Offset)** Used to raise or lower the final cone temperature. The final cone temperature can be raised or lowered a maximum of 50°F (28°C).

When entering the offset temperature the following convention is used: the left two digits designate whether to raise (00) or lower (90) the cone temperature, that is, "00" means plus (+) and "90" means minus (-). The right two digits are the number of degrees the cone temperature will be raised or lowered.

|        | Examples:                                |                     |  |
|--------|------------------------------------------|---------------------|--|
| Number | Meaning                                  |                     |  |
| 0020   | Raise the final cone temperature by 20°F | increases heat work |  |
| 0040   | Raise the final cone temperature by 40°F | increases heat work |  |
| 0015   | Raise the final cone temperature by 15°F | increases heat work |  |
| 9030   | Lower the final cone temperature by 30°F | decreases heat work |  |
| 9005   | Lower the final cone temperature by 5°F  | decreases heat work |  |
| 9045   | Lower the final cone temperature by 45°F | decreases heat work |  |

The following apply to cone offsets:

- > The final temperature is affected only for the cone number that you change and no other cone numbers.
- > The cone offset will remain for that specific cone number until it is changed again.
- Typing 00 (before the desired offset temperature) will raise the final temperature and INCREASE the amount of heat work.
- Typing 90 (before the desired offset temperature) will lower the final temperature and DECREASE the amount of heat work.
- > The maximum number of degrees that can be raised or lowered is  $50^{\circ}$ F (28°C)
- > Cone offsets do not affect the VARY-FIRE mode.

| Step | Press      | Display               | Comment                                                                         |
|------|------------|-----------------------|---------------------------------------------------------------------------------|
| 1    | Other,     | CnoS                  | If CnoS does not show on the display, press the Other key until CnoS displays.  |
|      | Other      |                       |                                                                                 |
| 2    | ENTER      | Alternately flashing: | Cone Offset has been selected; the word ConE and the last entered cone          |
|      |            | ConE & #              | number will alternately flash on the display. Now enter the cone number which   |
|      |            |                       | you want to adjust (in this example cone 07)                                    |
| 3    | 0, 7       | Alternately flashing: | The word ConE and the entered cone number (07) will alternately flash on the    |
|      |            | ConE & 07             | display. If you type a wrong number, press zero 3 times, press ENTER, then      |
|      |            |                       | type the correct number.                                                        |
| 4    | ENTER      | Alternately flashing: | °F OS and the previous offset setting alternately flash. Enter the new offset   |
|      |            | °F0S & 9000           | temperature using the rules above, in this example, "9020".                     |
| 5    | 9, 0, 2, 0 | 9020                  | The selected offset temperature is displayed. If you type a wrong number,       |
|      |            |                       | press zero 4 times, then type the correct number.                               |
| 6    | ENTER      | CPL flashes then the  | CPL flashes several times indicating the offset temperature adjustment has been |
|      |            | current temperature   | accepted. The current temperature then flashes in the display.                  |

tCoS (Thermocouple Offset) - Used to raise or lower the temperature indicated by the thermocouples. The maximum offset is 50°F (28°C). A positive offset is entered with 00 preceding the amount of offset and a negative offset is preceded by 90. This is the same as is done for entering cone offsets. A negative offset will lower the indicated temperature reading and cause more heat-work. When tCoS is displayed, press ENTER and the current offset for the thermocouple will be displayed. Press ENTER when the correct offset is displayed.

The following apply to T/C offsets:

- > The final temperature is affected for <u>all CONE FIRE</u> and <u>all VARY-FIRE</u> programs.
- > The thermocouple offset will remain for that T/C until it is changed again.
- Typing 00 (before the desired offset temperature) will raise the indicated temperature but it will lower the actual temperature in the kiln and LOWER the amount of heat work.
- Typing 90 (before the desired offset temperature) will lower the indicated temperature but it will increase the actual temperature in the kiln and INCREASE the amount of heat work.
- > The maximum number of degrees that can be raised or lowered is  $50^{\circ}$ F (28°C).

|                         | CONE Offset                      | T/C Offset                   |
|-------------------------|----------------------------------|------------------------------|
| To Correct Under-firing | Set positive (00) cone<br>offset | Set negative (90) t/c offset |
| To Correct Over-firing  | Set negative (90) cone<br>offset | Set positive (00) t/c offset |

CHG ° - Used to select degrees Fahrenheit (°F) or degrees Celsius (°C).

**Example:** Change from °F to °C.

| Step | Press        | Display          | Comment                                                                              |
|------|--------------|------------------|--------------------------------------------------------------------------------------|
| 1    | Other, Other | CHG°             | If "CHG°" does not show on the display, press the "Other" key until "CHG°"           |
|      |              |                  | displays.                                                                            |
| 2    | ENTER        | °F               | Indicates that the Fahrenheit (°F) scale is being used. You can toggle back and      |
|      |              |                  | forth between °F and °C by pressing the "1" key.                                     |
| 3    | 1            | °C .             | Displays "°C .". The decimal point in the lower right corner means that the Celsius  |
|      |              |                  | (centigrade) scale has been selected.                                                |
|      |              | CPL flashes then | CPL flashes several times indicating the temperature scale has been changed. The     |
| 4    | ENTER        | the current      | current temperature in °C then flashes in the display. There will be a decimal point |
|      |              | temperature      | in the lower right-hand corner of the display.                                       |

- **ErCd** Used to turn on or turn off the error codes. When you receive your controller the error codes are turned on. In most cases, you want the error codes on to protect your firings. They can be turned off if you are doing special firings, such as jewelry or glass firing where the kiln is left open.
- **NOTE: When ErCd is turned OFF.** When errors are off, Err6 (t/c backwards) is still on. In cone fire mode during the last segment (i., e., the last 250 degrees) of the firing, Err1 (ramping too slow) and Err8 (temperature falling) are turned on. Error Codes "off" also turns the "LAG" feature off.

| Step | Press        | Display                      | Comment                                                             |
|------|--------------|------------------------------|---------------------------------------------------------------------|
| 1    | Other, Other | ErCd                         | If "ErCd" does not show on the display, press the "Other" key until |
|      |              |                              | ElCu displays.                                                      |
| 2    | ENTER        | On                           | Indicates that the error codes are turned on. You can toggle back   |
|      |              |                              | and forth between on and off by pressing the "1" key.               |
| 3    | 1            | OFF                          | Displays "OFF" indicating the error codes will be turned off.       |
| 4    | ENTER        | CPL flashes then the current | CPL flashes several times indicating the error codes are off. The   |
|      |              | temperature                  | current temperature then flashes in the display.                    |

Example: Turn the error codes off.

**bd t (circuit board temperature)** – Press enter when "bd t" is displayed and the circuit board temperature will be displayed. It is used for diagnostics. If FAIL is displayed indicating a failed thermocouple (t/c), press the Other key until "bd t" is displayed, press ENTER. If the t/c is faulty then the displayed temperature will be approximately room temperature. If the circuit board has failed then FAIL will continue to be displayed.

#### Hot Keys while the kiln is firing.

- **#5 Key -** pressing the number 5 key will show the calculated rate of rise. If the kiln has been on for less than 8 minutes, the display will show the programmed rate of rise and not the actual rate.
- **#8 Key -** pressing the number 8 key will cause three of the display decimal points to act as pilot lights for the elements. The thousands decimal point will light when the top element is on, the hundreds decimal point will light when the middle elements are on, and the tens decimal point will light when the bottom elements are on. When you have a single zone control kiln (one thermocouple) the decimal points will light in unison although there might be some slight variation when each of the decimals come on.

### ZONE CONTROL

### 1. FEATURES AND INHANCEMENTS

- 3 separately controlled zones ( 3 t/c inputs, 3 outputs )
- Adjustable offsets for each thermocouple (t/c)
- Continues to fire with 1 or 2 failed thermocouples (t/c's)
- Suspend ramping when any zone lags the set-point
- Reset function which zeros the t/c offsets, turns the errors on, and sets the lag to 13 degrees
- Decimal points in the display can be used as pilot lights Press the "8" key during a firing and the 1000's decimal point will light when the top elements are on, 100's decimal point when middle elements are on, and 10's decimal point when the bottom elements are on.

### 2. GENERAL DESCRIPTION

The V6-CF advanced 3-zone control system is programmed the same as the single zone control but it has new features to ensure even firing from the top to the bottom of the kiln. A 3-zone control has 3 temperature sensor inputs (thermocouples) and 3 independent outputs so the kiln can have 3 separately controlled sections (zones). The controller senses the temperature in each section of the kiln, compares the temperature to the desired temperature (traveling set-point) and adjusts the power going to each section separately giving each just the right amount of power to keep the temperature at the correct setting. The single zone controller only measures the temperature at the center of the kiln and gives all sections the same amount of power.

### 3. ADJUSTABLE LAG

For tighter control from one section to the next, the controller has a programmable "lag" feature so the user can set how much the temperature in any zone can lag behind the traveling set-point. The maximum lag setting is 99, the default setting is 13. The controller senses when any section is lagging behind the traveling set-point and keeps the controller from increasing the traveling-set point until the lagging section catches up. Ramping of the traveling setpoint is only suspended when a section is behind by more than the programmed "lag". A smaller "lag" will result in tighter control between the sections but it will increase the firing time. "rSEt" will set the "lag" to 13. Therefore, anytime a section is more than 13 degrees behind the traveling set-point the controller will wait for the lagging section to catch up before increasing the traveling set-point. Turning error codes (ErCd) off will also turn off the lag feature.

## 4. THERMOCOUPLE OFFSETS (see T/C offsets and Cone offsets in the OPTIONS SECTION for more information)

Normal variation in thermocouples (t/c) can cause a section to fire too hot or too cool. The zone control has an offset feature to adjust the reading of each thermocouple to compensate for any error. For example, if shelf cones indicate that the bottom section is under firing, it means that the controller thinks the bottom section actually reached the ending temperature when it really was below the ending temperature. To correct this problem, a negative thermocouple offset is required. This offset will be subtracted from the actual reading and will lower the temperature reading in that section. A negative offset will cause a section to fire to a higher temperature increasing the heat-work for that section. A positive offset will cause a section to fire to a lower temperature decreasing the heat-work for that section. "rSEt" in Other menu will return all the t/c offsets to 0.

### 5. THREE THERMOCOUPLES

Besides better measuring of the temperature, the zone control also offers security through its three thermocouples. With a single zone controller, a firing will be stopped if the thermocouple (t/c) fails. The zone control with 3 t/c's, will continue to fire if one or two of its thermocouples fail during a firing. If the top or bottom thermocouple fails that section will be controlled by the middle t/c. If the middle thermocouple fails the middle section will be controlled by the top t/c. If at "IdLE" and a t/c fails, the display will alternate between FAIL and the number of the failed t/c (1,2,3). The temperature of each zone can be viewed. The temperature will alternately flash with the currently selected zone. To select zone 1, press the "1" key and tC 1 will alternate with the current zone 1 temperature. For zone 2 press the "2" key, for zone 3 press the "3" key.

### 6. ERROR CODES (ErCd) or ERROR CHECKING

The zone control has the same standard error checking features of the single zone controller. Errd was introduced to monitor whether any zone or section gets more than 100 degrees above the travelling set-point but this feature also functions with the single zone controller. Errd may be triggered with a zone control if a thermocouple is in the wrong section, there is crossed output wiring, or a relay is stuck on. Errd may be triggered in a single zone controller if there is a stuck relay or a stuck output.

Turning error codes off with the zone control also turns the "lag" feature off. "rSEt" turns error checking on. Caution should be taken when choosing to turn the errors off because it leaves the kiln vulnerable to malfunctions that would normally be detected by the error codes.

#### 7. "Other" MENU - New zone features accessed using the "Other" button

There are ten functions accessed through the "Other" button - reset (rSEt), preheat (PrHt), identification number (Id), 16 segment program (16 – S), cone offset (CnoS, change temperature scales (CHG°), error codes on/off (ErCd), thermocouple offsets (tCoS), LAG setting (LAG), and board temperature (bd t). NOTE: The "other" functions can only be accessed when the kiln is at Idle.

**RESET (rSEt)** press "OTHER" UNTIL rSEt is displayed then press "ENTER". CPL will be displayed indicating that the T/C offsets have been set to zero, the LAG to 13, and error codes (ErCd) set to "on".

**PREHEAT (PrHt)**, **CONE OFFSET (CnoS)**, **CHANGE F/C (CHG°)** all work as described in the OPTIONS SECTION under Programming.

**ERRORS ON/OFF (ErCd)** (also referred to as error checking) works as described in the previous section but it will also turn off the LAG (suspend ramping) when errors are turned off.

**T/C OFFSETS (tCoS)** (see also OPTIONS SECTION under Programming) are used to raise or lower the temperature indicated by any of the thermocouples. The maximum offset is 50°F (28°C). A positive offset is entered with 00 preceding the amount of offset and a negative offset is preceded with 90. The use of 00 for "+" and 90 for "-" is the same as is done for entering cone offsets. A negative offset will lower the indicated temperature reading and cause more heat-work. A positive offset will increase the indicated temperature reading and decrease heat work.

When tCoS is displayed, press ENTER and tC 1 will be displayed. Press enter and the current offset for the top thermocouple will be displayed. Enter the offset you want then press ENTER and tC 2 will be displayed. Repeat the above steps for tC 2 and tC 3.

LAG is the number of degrees any zone can lag the travelling set-point before ramping is suspended. Ramping will continue as soon as the slow zone catches up. LAG is programmable with a maximum setting of 99. A smaller LAG gives tighter control but usually slows the ramp rate because the local set point will only advance as fast as the slowest zone. Reset programs LAG to 13.

bd t will indicate the temperature of the circuit board and is also used for diagnostics.

### **APPENDIX A - CONE FIRE TEMPERATURE PROFILES**

|         | Slow Bisqu | e           |            |         |            | Slow Glaze  |            |
|---------|------------|-------------|------------|---------|------------|-------------|------------|
| Segment | Rate°F /hr | Temperature | Stage Time | Segment | Rate°F /hr | Temperature | Stage Time |
| 3       | 80         | 250         | 2.25       | 5       | 150        | 250         | 1.20       |
| 4       | 200        | 1000        | 3.75       | 6       | 400        | 1676        | 3.61       |
| 5       | 100        | 1100        | 1.00       | 7       | 120        | 1926        | 2.08       |
| 6       | 180        | 1676        | 3.31       |         |            |             |            |
| 7       | 80         | 1926        | 3.13       |         |            |             |            |
| 13 hrs  | 26 mins    | Total Time  | 13.43      | 6 hrs   | 54 mins    | Total Time  | 6.90       |
|         | Fast Bisqu | e           |            |         |            | Fast Glaze  |            |
| Segment | Rate°F /hr | Temperature | Stage Time | Segment | Rate°F /hr | Temperature | Stage Time |
| 3       | 120        | 250         | 1.50       | 6       | 570        | 1676        | 2.85       |
| 4       | 300        | 1000        | 2.50       | 7       | 200        | 1926        | 1.25       |
| 5       | 150        | 1100        | 0.67       |         |            |             |            |
| 6       | 180        | 1676        | 3.31       |         |            |             |            |
| 7       | 108        | 1926        | 2.31       |         |            |             |            |
| 101     |            |             |            |         |            |             |            |

#### Firing Profiles for cone 04, temperature 1945°F (1063°C)

This chart shows the segments in the four cone fire speeds. Notice that the firing profiles all end with segment 7 but they do not start at segment 1. If you program a vary-fire to mimic these profiles you would start numbering with segment 1. The profiles for other cone numbers are the same; only the end temperatures vary. The last segment always starts 250°F below the cone temperature. The actual temperature reached during the firing will vary based on the rate of temperature rise during the last segment. This ensures the correct amount of heat-work is done with each cone fire program.

#### Error Description **Ouick View** Code Software Error. Recheck the selected program, and reprogram if If error persists, return controller for service. Err0 necessary. The temperature is increasing less than 12 degrees per hour during a Ramp segment ramp segment (in either cone fire or vary-fire mode), where the Temp. increase $< 12^{\circ}$ F/hr Err1 temperature is programmed to increase. This slow rate must persist Persists > 22.5 min. for 22.5 minutes before the error is displayed and the firing stopped. Pressing the "1" key clears the Err1 and briefly displays the temperature and then the firing time at which the error occurred. During a hold segment the temperature rises to greater than 50 Hold segment degrees above the hold temperature which was set. The temperature Err2 $> 50^{\circ}$ F above set temp. must stay 50 ° above this set temperature for 18 seconds before the Persists > 18 sec. error is displayed. During a hold segment the temperature is more than 50 degrees Hold segment below the hold temperature which was set. The temperature must stay $> 50^{\circ}$ F below set temp. Err3 50 $^{\circ}$ below this set temperature for 18 seconds before the error is Persists > 18 sec. displayed. The temperature is more than 50 degrees above the previous hold Decreasing Ramp segment temperature during a ramp segment where the temperature is $> 50^{\circ}$ F above last hold temp. programmed to decrease. The temperature must stay 50 ° above this Persists > 18 secErr4 set temperature for 18 seconds before the error is displayed.

### **APPENDIX B - ERROR CODES**<sup>1</sup>

<sup>&</sup>lt;sup>1</sup> Notes for Error codes. ">" means greater than; "<" means less than;

| Frr5               | The temperature is more than 50 degrees below the travelling set-<br>point temperature during a ramp segment where the temperature is<br>programmed to decrease. The temperature must stay 50 ° below this                                                                                                    | Decreasing Ramp segment<br>> 50°F below travelling set-point temp.<br>Persists > 18 sec                                    |
|--------------------|----------------------------------------------------------------------------------------------------|----------------------------------------------------------------------------------------------------|
| LIIS               | set temperature for 18 seconds before the error is displayed.                                                                                                    | 1 (15)515 > 10 500.                                                                                                    |
| Err6               | A Negative temperature is detected. This generally indicates the thermocouple is connected incorrectly. To correct this situation, ensure the red and yellow wires are connected correctly to the controller and at all t/c junctions. You can identify the red lead on an unmarked thermocouple with a magnet because a magnet will be attracted to the red lead. | (-) displayed                                                                                                    |
| Err7               | The temperature is more than 50 degrees above the travelling set-<br>point temperature during a ramp segment where the temperature is<br>programmed to increase. The temperature must stay 50 ° above this<br>set temperature for 18 seconds before the error is displayed.                                                                                        | Increasing Ramp segment<br>> 50°F above travelling set-point temp.<br>Persists > 18 sec.                                   |
| Err8               | When using the Cone Fire Mode, the temperature is decreasing<br>during the last ramp segment indicating the a kiln sitter or timer may<br>have turned the kiln off or an element or relay failed during the last<br>segment.                                                                                                    | Cone fire mode only<br>Temp. decreasing during last ramp segment                                                           |
| ErrP               | Continuous ErrP in display. Indicates a long term power outage.<br>The kiln has been shut down. Press "1" to clear the display.                                                                                                    |                                                                                                    |
| ErrP               | ErrP and the current temperature are alternately flashing. To clear<br>the display, press the "1" key. If a firing was in progress, it will<br>continue.                                                                                                    |                                                                                                    |
| Err-               | The Err with a dash indicates there was a power loss to the controller while writing a program to the non-volatile memory chip.                                                                                                    | Turn the controller off and back on.<br>Recheck the selected program, and<br>reprogram if necessary.                       |
| ErrE<br>or<br>Errt | The controller software has detected a hardware error. The controller must be returned for service.                                                                                                    | Hardware error                                                                                                    |
| Errd               | The kiln temperature is more than 100°F above the travelling set-<br>point. If a zone control then any one of the zone temperatures is<br>more than 100 degrees F above the travelling set point.                                                                                                    | Can be caused by a stuck relay or stuck<br>output. If zone control, then the outputs or<br>t/c's may be in the wrong zones |
| ErrA               | Invalid program variable.                                                                                                    | Reprogram; if problem persists return board for service                                                                    |
| StUc               | Key was held too long or is stuck                                                                                                    | If problem persists after releasing key have<br>key pad replaced                                                           |
| FAIL               | Steady FAIL display then all thermocouples (t/c) have failed. If tC 1 alternately flashing with FAIL then t/c one in top section has failed. tC 2 flashing with FAIL, then t/c 2 (middle section) has failed. tC 3 flashing with FAIL, then t/c 3 (bottom section) has failed.                                                                                     | Change thermocouple (t/c)                                                                                                  |

### **APPENDIX C - Common Questions and Situations**

#### Q. During programming of a firing, I typed a wrong number. How do I correct this?

**A.** Before pressing ENTER, enter zero until all zeros are displayed, then enter the correct number. If you have already pressed ENTER, you must press enter to progress through to the end of the program then start the program again.

### Q. How do I clear the "ErrP" from the display?

**A.** Press the "1" key. After several seconds the current temperature will be displayed. Several other numbers or StOP may be displayed before the current temperature.

### Q. I turned on the controller and "FAIL" is displayed. What does this mean?

**A.** The thermocouple is not connected to the controller. When connecting the thermocouple, connect the RED wire to the connector with RED dot and connect the YELLOW wire to the connector with the YELLOW dot. On all thermocouples, the RED wire is always negative; the yellow wire in this case is the positive. Also there may be a break in one of the thermocouple lead wires, if so, the thermocouple must be replaced.

#### Q. How can I find out the final temperature that was reached during a cone firing?

**A.** At the end of a cone firing, the current kiln temperature and CPLt will be alternately flashing in the display. Press "STOP". Then press "Review Program", the final temperature will display. This final temperature will be retained until the next firing or until the controller is reprogrammed.

### **APPENDIX D - Firing Program Blank**

Keep this page as a Master and photocopy as needed

#### Firing Program Number: \_\_\_\_\_

| Segment | Rate per Hour | Temperature | Hold |
|---------|---------------|-------------|------|
| 1       |               |             |      |
| 2       |               |             |      |
| 3       |               |             |      |
| 4       |               |             |      |
| 5       |               |             |      |
| 6       |               |             |      |
| 7       |               |             |      |
| 8       |               |             |      |

### **APPENDIX E - Connection Diagram**

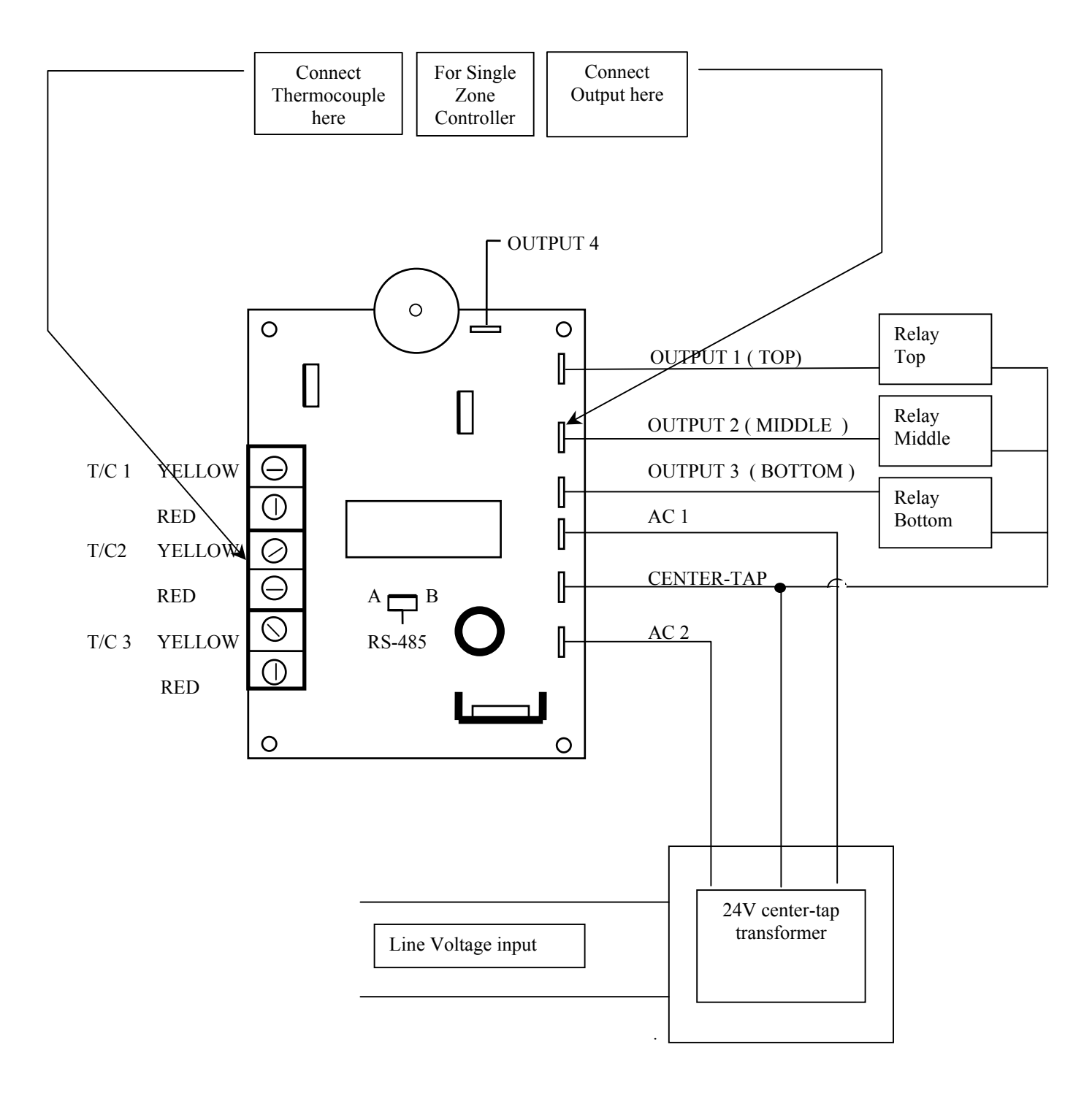